v.6.1, Admin-Client, Ausgehende Nummer

## [veraltet:] Angezeigte Rufnummern einrichten

Rechtlicher Hinweis: Beachten Sie zur Rufnummernübermittlung § 120 Telekommunikationsgesetz.

Bei ausgehenden Anrufen übermittelt der UCware Server standardmäßig eine Nummer, die der Angerufene speichern und zurückrufen kann. Benutzer der Telefonanlage können diese **ausgehende Nummer** gesondert für jeden Slot anpassen:

- im UCC-Client
- auf Tischtelefonen von Snom und Yealink
- per Tasten-Code

Generell kann ein Benutzer jede eigene Durchwahl als ausgehende Nummer verwenden. Als Administrator können Sie darüber hinaus sogenannte **angezeigte Rufnummern** zuweisen. Diese lenken Rückrufe für den Benutzer bei Bedarf auf andere Ziele – beispielsweise eine Warteschlange oder eine Mobilnummer.

Im Admin-Client können Sie pro Benutzer unterschiedliche Rufnummern für die Anzeige bei internen und externen Anrufzielen festlegen:

| UCware Admin Cli               | ent                                                                         |                                  | =         | Gerd Gudlat                                                                                                    | ← Rufnummer                                                                        | <u> </u>                                                    | Admin                                                                                                    |
|--------------------------------|-----------------------------------------------------------------------------|----------------------------------|-----------|----------------------------------------------------------------------------------------------------|------------------------------------------------------------------------------------|-------------------------------------------------------------|----------------------------------------------------------------------------------------------------|
| ♣ Benut                        | tzer                                                                        | Löschen Zurücksetzen             | Speichern | Rufnummernkonfiguration                                                                                                    | Eigene Nummern<br>415                                                              | Eigene Nummern<br>415<br>425                                | -<br>Client<br>(links)<br>erhält<br>der<br>Benut                                                                                    |
| └:  Angezeigte    1,  01729973 | e Rufnummern (intern)<br>1185 3 300<br>+<br>e Rufnummern (extern)<br>4747 8 | 2 Rufnummer(n)<br>2 Rufnummer(n) |           | Slot bearbeiten<br>Slot: UCC-Client (3)<br>Typ: UCC-Client<br>Name *<br>UCC-Client<br>Erforderlich<br>Ausgehende Nummer<br>Nummer unterdrücken<br>Klingellautstärke | 425<br>Andere Nummern<br>01729973185<br>300<br>Intern *<br>415<br>Intern<br>Intern | Andere Nummern<br>4545<br>4747<br>Extern *<br>415<br>Extern | Benut<br>zer je<br>Zwei<br>Rufnu<br>mmer<br>n zur<br>Anzei<br>ge bei<br>intern<br>en<br>und<br>exter<br>nen<br>Zialez               |
| Nummer<br>Rufnumme             | rnkonfiguration                                                             |                                  |           | -<br>Anruflautstärke                                                                                                    |                                                                                    | Zurücksetzen <mark>Speiche</mark>                           | n Client<br>n Client<br>n client<br>n client<br>n cr<br>diese<br>n cr<br>n cliese                                                   |
|                                |                                                                             |                                  |           |                                                                                                    |                                                                                    |                                                             | anstel<br>le<br>seiner<br>eigen<br>en<br>Durch<br>wahle<br>n als<br>ausge<br>hende<br>Num<br>mern<br>festle<br>gen<br>(recht<br>s). |
|                                |                                                                             |                                  |           |                                                                                                    |                                                                                    |                                                             | Altern<br>ativ<br>könne<br>n Sie<br>die<br>ausge<br>hende                                                                           |

Last update: 25.09.2024 archiv:6\_1:adhandbuch:benutzer\_gruppen:benutzer:clip https://wiki.ucware.com/archiv/6\_1/adhandbuch/benutzer\_gruppen/benutzer/clip 08:55

| ttzer<br>Löschen Zurücksetzen Speichern<br>Re Rufnummern (intern)<br>3185 ⊗ 300 ⊗<br>+<br>Rufnummern (extern)<br>4747 ⊗<br>Löschen Zurücksetzen<br>Rufnummern (ktern)<br>2 Rufnummer(n)<br>Argehende Nummer(n)<br>Argehende Nummer(n)<br>Argehende                                                                                                    |
|----------------------------------------------------------------------------------------------------|
| + Slot: UCC-Client (3)<br>Gerätety: UCC-Client (3)<br>UCC-Client 2<br>Erforderlich<br>Ausgehende Nummer<br>425<br>425<br>4747<br>425<br>4747<br>425<br>4747<br>425<br>4747<br>4545<br>4747<br>4545<br>4747<br>4747<br>4545<br>4747<br>4545<br>4747<br>4747 |
|                                                                                                    |

Um einem Benutzer angezeigte Rufnummern zuzuweisen, gehen Sie wie folgt vor:

| ħ        | ← Benutzer                     | Löschen Zurücksetzen | Speichern |
|----------|--------------------------------|----------------------|-----------|
| :        |                                |                      |           |
|          |                                |                      |           |
| <b>U</b> | Angezeigte Rufnummern (intern) | 2 Rufnummer(n)       | ^         |
| t↓       | 01729973185 ⊗ 300 ⊗            |                      |           |
| Ű        | Nummer 🗕                       |                      |           |
| Ð        |                                |                      |           |
| \$       | Angezeigte Rufnummern (extern) | 2 Rufnummer(n)       | ^         |
|          | 4545 😒 4747 ⊗                  |                      |           |
|          | Nummer +                       |                      |           |

- 1. Erstellen oder bearbeiten Sie einen Benutzer.
- 2. Erstellen Sie mindestens einen Slot und eine Durchwahl.

- 3. Klappen Sie das gewünschte Widget für Angezeigte Rufnummern per Klick aus.
- 4. Geben Sie die gewünschte **Nummer** ein.
- 5. Klicken Sie auf + .
- 6. Wiederholen Sie Schritt 4 und 5, bis Sie alle erforderlichen Nummern erfasst haben.
- 7. Wiederholen Sie diese Vorgehensweise bei Bedarf im zweiten Widget.
- 8. Löschen Sie nicht mehr benötigte Nummern bei Bedarf mit 🤍

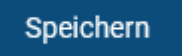

9. Übernehmen Sie die Einstellungen mit

Um eine gespeicherte Nummer bei ausgehenden Anrufen des Benutzers zu übermitteln, lesen Sie den Artikel Slot-Einstellungen im Admin-Client bearbeiten.

From: https://wiki.ucware.com/ - UCware-Dokumentation Permanent link:

https://wiki.ucware.com/archiv/6\_1/adhandbuch/benutzer\_gruppen/benutzer/clip

Last update: 25.09.2024 08:55